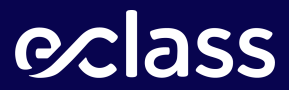

# **MANUAL DEL TUTOR**

# ¡Bienvenido a eClass!

En este manual te orientaremos paso a paso para navegar por el panel del tutor, donde podrás revisar en detalle el avance de cada colaborador de tu empresa, controles rendidos, calificaciones y más! De manera rápida y sencilla.

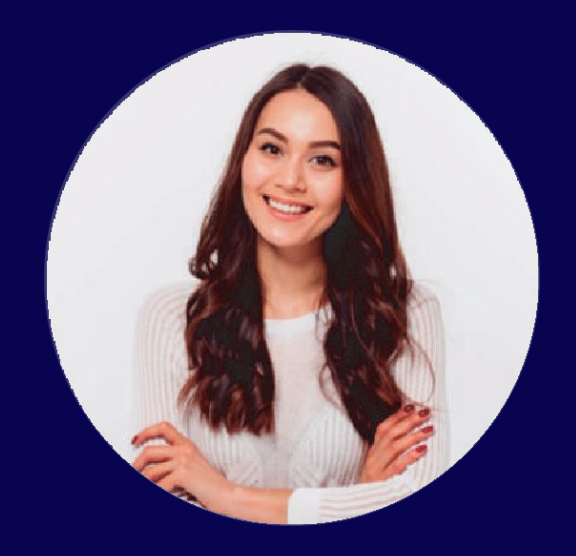

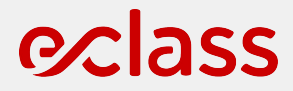

# ¿CÓMO INGRESAR AL PANEL?

# **c**lass

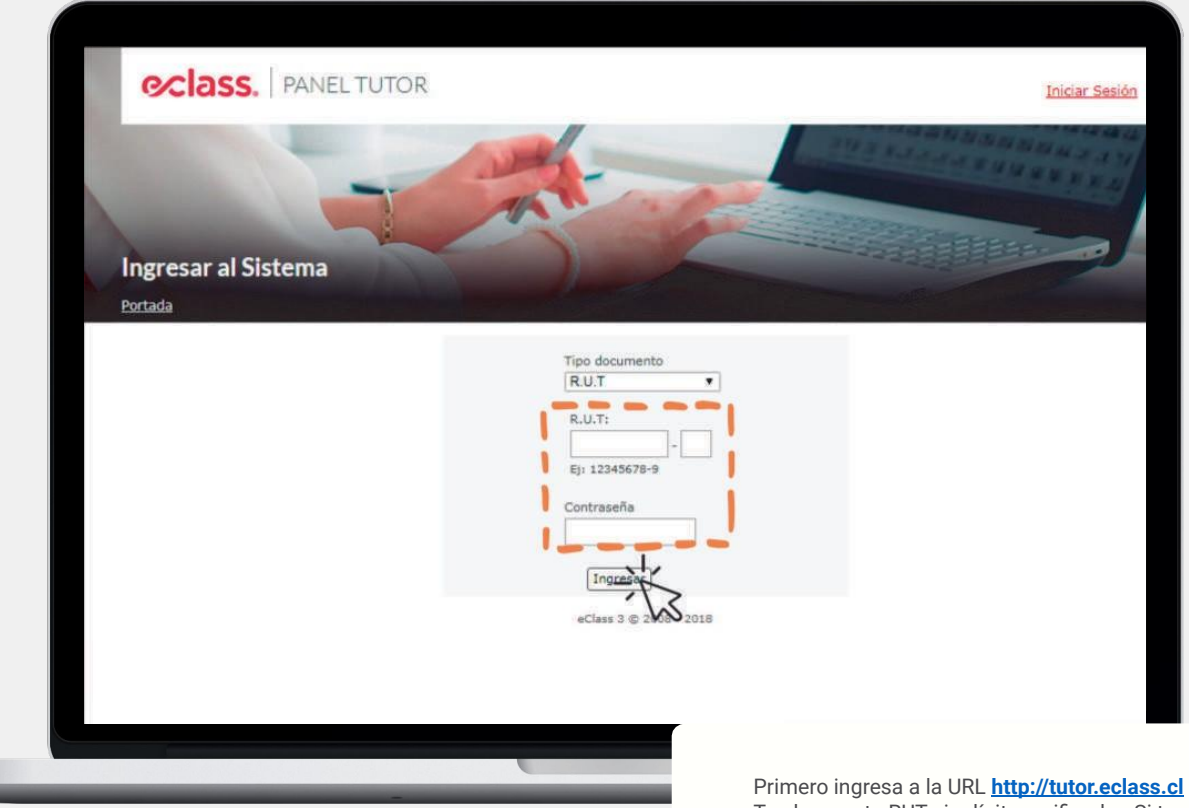

Primero ingresa a la URL <u>http://tutor.eclass.cl</u> Tu clave es tu RUT sin dígito verificador. Si también eres alumnos, la clave será la misma que usas para ingresar a la plataforma de estudio.

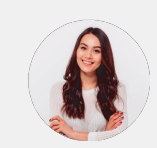

# Cass. PANEL TUTOR

## Cursos Actuales

### Portada

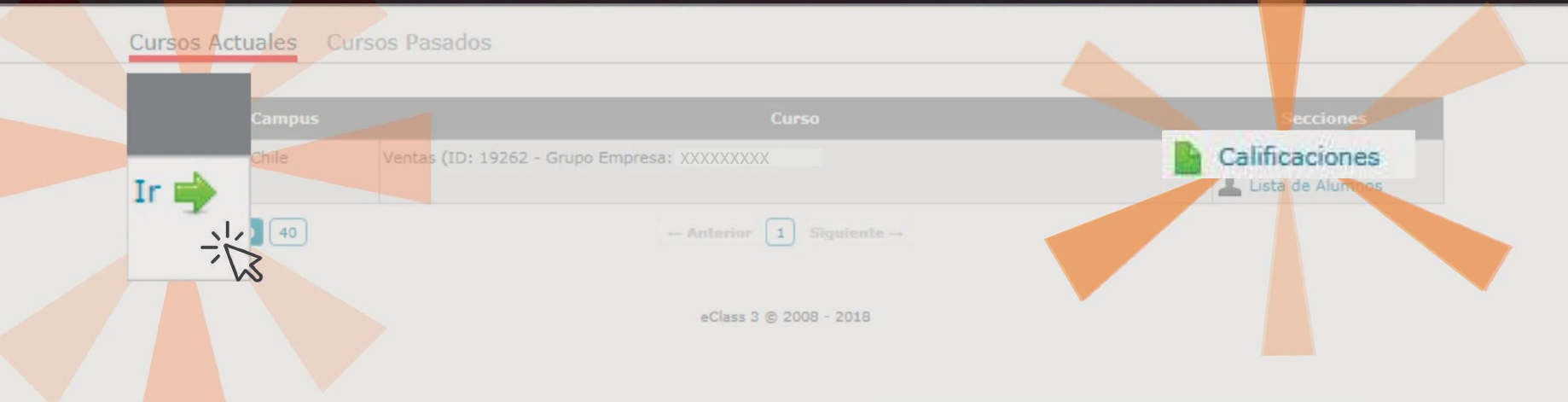

Es muy fácil, ingresa al listado de los Cursos Actuales por programa haciendo clic en **Ir** o directamente en **CALIFICACIONES** para ver el avance de los alumnos.

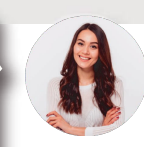

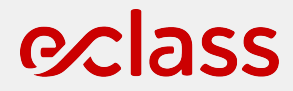

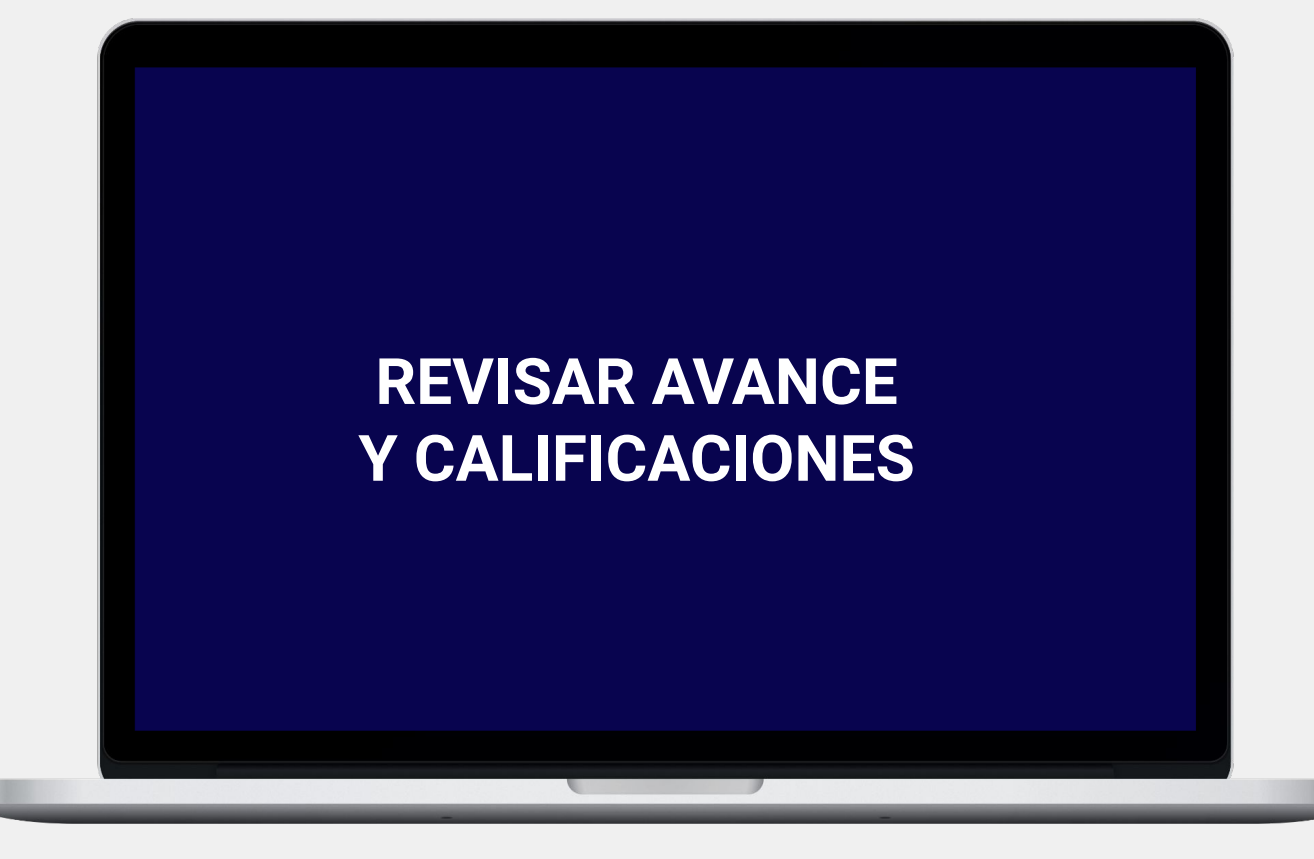

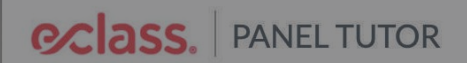

Duoc Retail / Fundamentos del Sistema Tributario (ID: 24671)

Portada > Fundamentos del Sistema Tributario > Calificaciones

Portada Alumnos Calificaciones Asistencia Trabajos Grupales Ingresos Live Class

|              |                    | \$      |          | buscar                                                           |                                                                                                    | ¥                       |               |      |  |
|--------------|--------------------|---------|----------|------------------------------------------------------------------|----------------------------------------------------------------------------------------------------|-------------------------|---------------|------|--|
|              |                    |         |          | Calificacio                                                      | ones del Curso                                                                                                    |                         |               |      |  |
|              | Apellidos          |         | Nombre   | Nº Doc.                                                          | Mod                                                                                                    | Controles               | Examen        | Fina |  |
|              |                    |         |          |                                                                  | Streaming                                                                                                    | 40%                     | 60%           |      |  |
| про моданада |                    |         |          |                                                                  | Semipresencial                                                                                                    | 40%                     | 60%           |      |  |
| xxxxxx       | ****               | xx      | (XXXXXXX | XX.XXX.XXX-X                                                     | VIR                                                                                                    | 0,0                     | 0,0           | -    |  |
| trar: 5      | 20 40              |         |          | ← Anterior                                                       | 1 Siguiente →                                                                                                    | nce de cada alumno se r | nide a través |      |  |
|              | Colores:<br>Activo | Hibrido |          | de controles realizad<br>CALIFICACIONES el<br>alumnos baciendo o | de controles realizados. Podrás revisar en<br>CALIFICACIONES el detalle los controles rendidos por los<br>alumpos baciendo, clic en CONTROLES |                         |               |      |  |
|              | Inactivo           | Hibrido |          |                                                                  |                                                                                                    |                         |               |      |  |

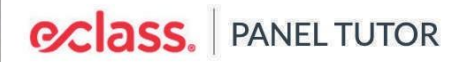

Provisorio

### Duoc Retail / Fundamentos del Sistema Tributario (ID: 24671)

Portada > Fundamentos del Sistema Tributario > Calificaciones

Portada Alumnos Calificaciones Asistencia Trabajos Grupales Ingresos Live Class

Filtrar por Modalidad Buscar por Nombre o Rut buscar

Guarda Exportar Todo Calificaciones del Curso Apellidos Nombre Nº Doc. Mod Controles Examen Final Streaming 40% 60% Tipo Modalidad Semipresencial 40% 60% XXXXXXXXX VIR 0,0 0,0 XXXXXXXXX XXXXXXXXX XX.XXX.XXX-X Mostrar: 5 20 40 1 Siguiente  $\rightarrow$ ← Anterior Podrás descargar un reporte consolidado de todos los alumnos del curso haciendo clic en "EXPORTAR **TODO**" IMPORTANTE: Los reportes pueden ser Colores: descargados incluso una vez finalizado el curso, en Activo Hibrido Cursos Pasados. Inactivo

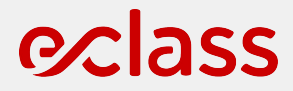

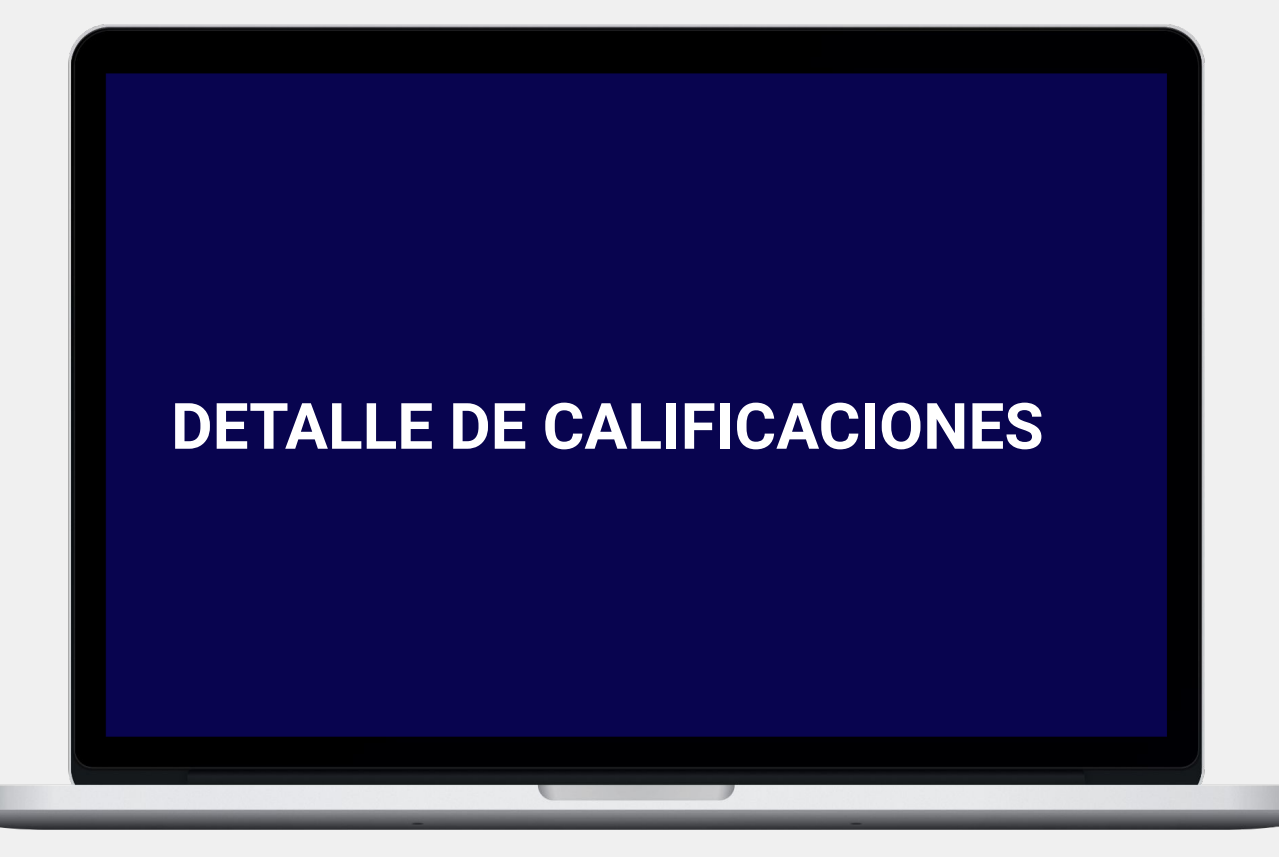

# Class. PANEL TUTOR

### eClass Chile / Ventas (ID: 19262)

Portada > Ventas > Calificaciones > Detalles del Curso > Control

Portada Alumnos Calificaciones Asistencia Trabajos Grupales Ingresos Live Class

# Buscar por Nombre o Rut

......

Guardar Excel

| Notas del Grupo |        |                |                                                                              |           |           |             |           |           |           |  |
|-----------------|--------|----------------|------------------------------------------------------------------------------|-----------|-----------|-------------|-----------|-----------|-----------|--|
| Apellidos       | Nombre | Nº Doc.        | Mod                                                                          | Control 1 | Control 2 | L Control 3 | Control 4 | Control 5 | Control 6 |  |
| *****           | *****  | . xx.xxx.xxx-x | SEM                                                                          | 5,2       | 4,0       | 5,2         | 4,0       | 4,6       | 5,2       |  |
| ****            | ****   | xx.xxx.xxx-x   | SEM                                                                          | 5,8       | 4,0       | 5,8         | -         | -         | -         |  |
| *****           | ****   | xx.xxx.xxx-x   | SEM                                                                          | 5,2       | 5,2       | 5,8         | 4,6       | 5,8       | 5,8       |  |
| ****            | ****   | xx.xxx.xxx-x   |                                                                              | 1         |           |             | 1         |           |           |  |
| ****            | *****  | xx.xxx.xxx-x   | Los controles se pueden rendir hasta la techa de<br>desactivación del curso. |           |           |             |           |           |           |  |
| ****            | *****  | xx.xxx.xxx-x   |                                                                              |           |           |             |           |           |           |  |
| *****           | ****   | · XX.XXX.XXX-X |                                                                              |           |           |             |           |           |           |  |
| ****            | ****   | XX.XXX.XXX-X   | SEM                                                                          | 7,0       | 5,8       | 0,4         | 0,4       | 5,8       | -         |  |

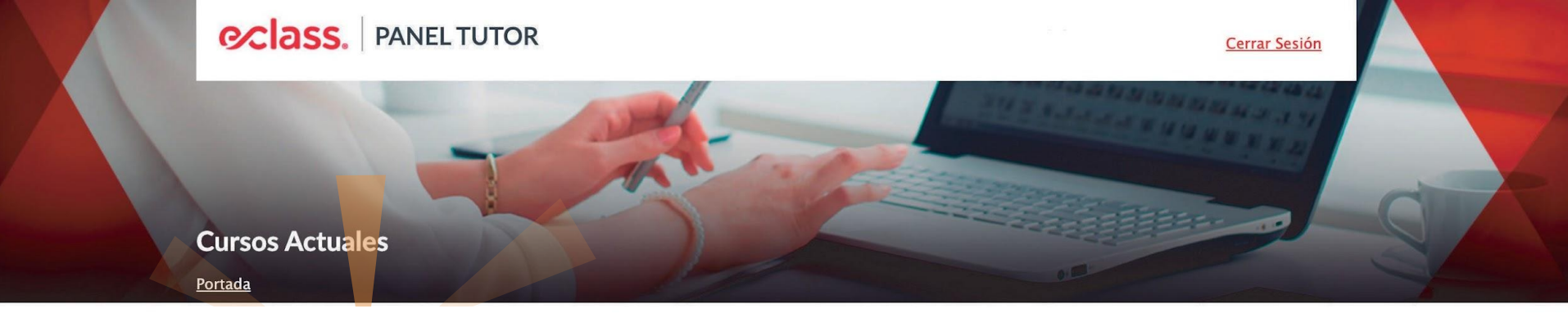

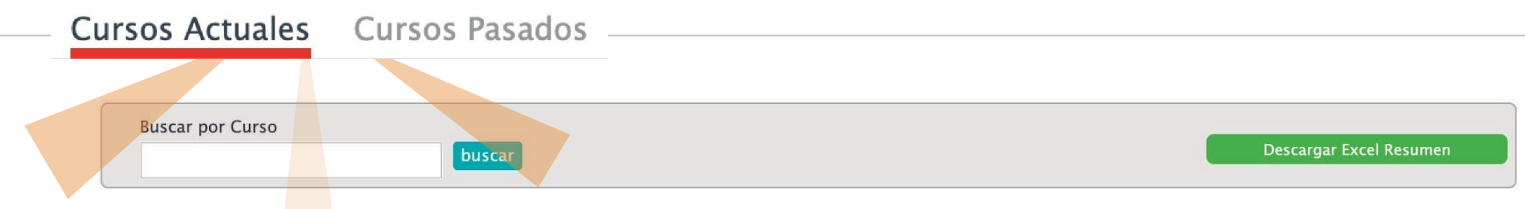

|      | Campus         | Curso                                                                 |                                                                                                    | Fecha de<br>Inicio | Fecha de<br>Término | Secciones                       |  |  |  |  |
|------|----------------|-----------------------------------------------------------------------|----------------------------------------------------------------------------------------------------|--------------------|---------------------|---------------------------------|--|--|--|--|
| lr 🄶 | Duoc<br>Retail | Técnicas para Negociaciones Exitosas (ID: 24481 – Grupo Empresa:      |                                                                                                    | 2020-03-23         | 2020-05-18          | Calificaciones                  |  |  |  |  |
| lr 🄶 | Duoc<br>Retail | Fundamentos del Sistema Tributario (ID: 24671 – Grupo Empresa:        |                                                                                                    | 2020-05-18         | 2020-07-13          | Calificaciones Lista de Alumnos |  |  |  |  |
| lr 🄶 | Duoc<br>Retail | Herramientas de marketing orientadas a la venta (ID: 24670 – Grupo Er | npresa:                                                                                                    | 2020-05-18         | 2020-07-13          | Calificaciones                  |  |  |  |  |
| lr 🄶 | Duoc<br>Retail | Técnicas y Habilidades para la Comunicación (ID: 24668 – Grupo Em;    | Los cursos activos se encuentran en la sección de "Cursos<br>Actuales" una vez que pasa su fecha de fin, pasan a la sección |                    |                     |                                 |  |  |  |  |
| lr 🄶 | Duoc<br>Retail | Herramientas de Gestión Presupuestaria y Contabilidad (ID: 25405 -    | de " Cursos Pasados ". Los reportes pueden ser descargados<br>incluso una vez finalizado el curso, en Cursos Pasados.       |                    |                     |                                 |  |  |  |  |
| lr 📦 | Duoc           | Técnicas de Manejo de Conflictos en Equipos de Trabajo (ID: 25402 – C | rupo Empresa:                                                                                                    | 2020-07-13         | 2020-09-07          | Calificaciones                  |  |  |  |  |

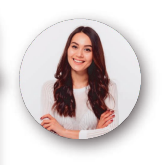

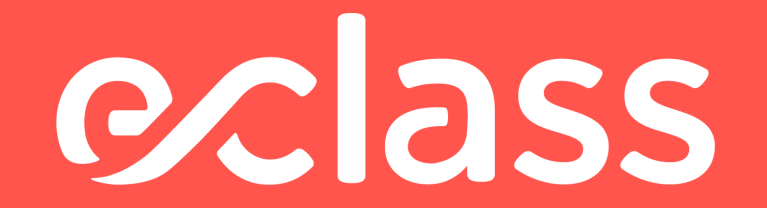